# TUTORIAL CHEFIA

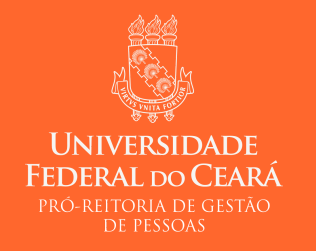

2018

### 1 - Chefia entra no SIGPRH com seu usuário e senha

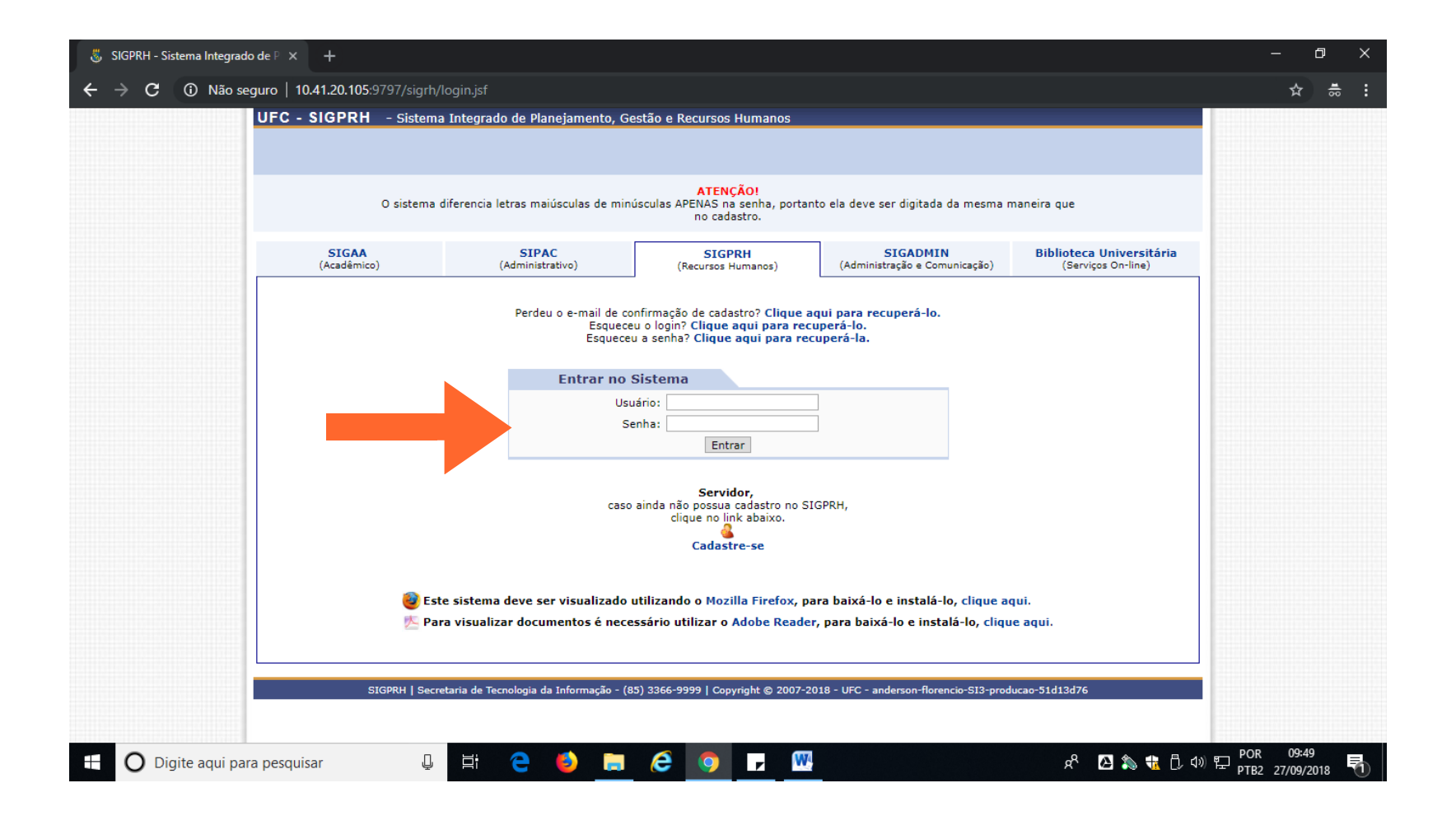

## 2 – Clica no Menu Servidor

| 😸 SIGPRH - Sistema Integrado de P 🗙 🕂                 |                                           |                             |                                 |                       | -                           | o x   |  |  |  |  |
|-------------------------------------------------------|-------------------------------------------|-----------------------------|---------------------------------|-----------------------|-----------------------------|-------|--|--|--|--|
| ← → C ① Não seguro   10.41.20.105:9797/sigrh/login.js |                                           |                             |                                 |                       | ☆                           | **    |  |  |  |  |
| UFC - SIGPRH - Sistema Integra                        | ado de Planejamento, Gestão e Recur       | sos Humanos                 | Tempo                           | de Sessão: 01:30 SAIR |                             | -     |  |  |  |  |
| LUZIMAR ARAUJO DE OLIVEIRA                            |                                           | 🥥 Módulos                   | 🔞 Caixa Postal 🔰                | Abrir Chamado         |                             |       |  |  |  |  |
| DIV DE DIMENSION E MOVIMENTACAO (1                    | 1.00.01.39.40) 🗁 🐴                        | 📲 Menu Servidor             | 💫 Alterar E-mail ou Senha 👩     | ) Ajuda               |                             |       |  |  |  |  |
|                                                       |                                           |                             |                                 |                       |                             |       |  |  |  |  |
| PORTAL DO SERVIDOR > REGIST                           | RO DE HORARIO DE TRABALHO                 |                             |                                 |                       |                             |       |  |  |  |  |
| PROCED                                                | IMENTOS PARA A UTILIZAÇÃ(                 | D DO SALDO DE HORAS         | DO MÊS ANTERIOR                 |                       |                             |       |  |  |  |  |
| Clique aqui para obt                                  | er informações mais detalha               | das sobre esse proce        | dimento no manual do s          | servidor.             |                             |       |  |  |  |  |
|                                                       | ,                                         |                             |                                 |                       |                             |       |  |  |  |  |
|                                                       |                                           |                             |                                 |                       |                             |       |  |  |  |  |
| As horas excedentes serão submetidas                  | à autorização da chefia, e serão consider | adas para compensação de ho | ras caso sejam homologadas pela | chefia.               |                             |       |  |  |  |  |
|                                                       |                                           |                             |                                 |                       |                             |       |  |  |  |  |
|                                                       | REGISTRO DE HO                            | DRÁRIO DE TRABALHO          |                                 |                       |                             |       |  |  |  |  |
| Dados da Entrada                                      |                                           |                             |                                 |                       |                             |       |  |  |  |  |
|                                                       | DADOS DA ENTRADA                          |                             |                                 |                       |                             |       |  |  |  |  |
|                                                       | Hora de Entrada: 12:21:                   | 36                          |                                 |                       |                             |       |  |  |  |  |
|                                                       |                                           |                             |                                 |                       |                             |       |  |  |  |  |
|                                                       | Observação                                |                             |                                 |                       |                             |       |  |  |  |  |
|                                                       | Observação.                               |                             |                                 |                       |                             |       |  |  |  |  |
|                                                       |                                           |                             | /                               |                       |                             |       |  |  |  |  |
|                                                       | Registrar Entrada                         | Registrar Saída Cancelar    |                                 |                       |                             |       |  |  |  |  |
|                                                       |                                           |                             |                                 |                       |                             |       |  |  |  |  |
| Hand and a former                                     |                                           |                             |                                 |                       |                             |       |  |  |  |  |
| HORARIOS DA SEMANA                                    |                                           |                             |                                 |                       |                             |       |  |  |  |  |
| Dia                                                   | Entrada                                   | Saída Observ                | ração                           | Horas                 |                             |       |  |  |  |  |
| 24/09/2018                                            | 11:02                                     | 15:08                       |                                 | 04:06                 |                             |       |  |  |  |  |
| 25/09/2018                                            | 11:11                                     | 15:02                       |                                 | 03:51                 |                             |       |  |  |  |  |
| 25/09/2018                                            | 16:02                                     | 20:30                       |                                 | 04:28                 |                             |       |  |  |  |  |
| 26/09/2018                                            | 11:07                                     | 15:36                       |                                 | 04:29                 |                             |       |  |  |  |  |
| 26/09/2018                                            | 16:36                                     | 21:01                       |                                 | 04:25                 |                             |       |  |  |  |  |
|                                                       |                                           |                             | Total na Se                     | mana: 25:27           |                             |       |  |  |  |  |
| 10.41.20.105:9797/sigrh/servidor/portal/servidor.jsf  |                                           |                             |                                 |                       |                             |       |  |  |  |  |
| 🗄 🔘 Digite aqui para pesquisar 🛛 📮                    | e 🍯 🖬 🤗 🖉                                 | <b>9</b>                    |                                 | ጽ 🖸 為 뷳 🗘 🕫           | ) POR 09:30<br>PTB2 27/09/2 | 018 1 |  |  |  |  |

3 – Para realizar avaliação do servidor em Estágio Probatório há dois caminhos. Ou a chefia vai até o menu Avaliação, escolhe Estágio Probatório > Avaliar servidor em estágio probatório

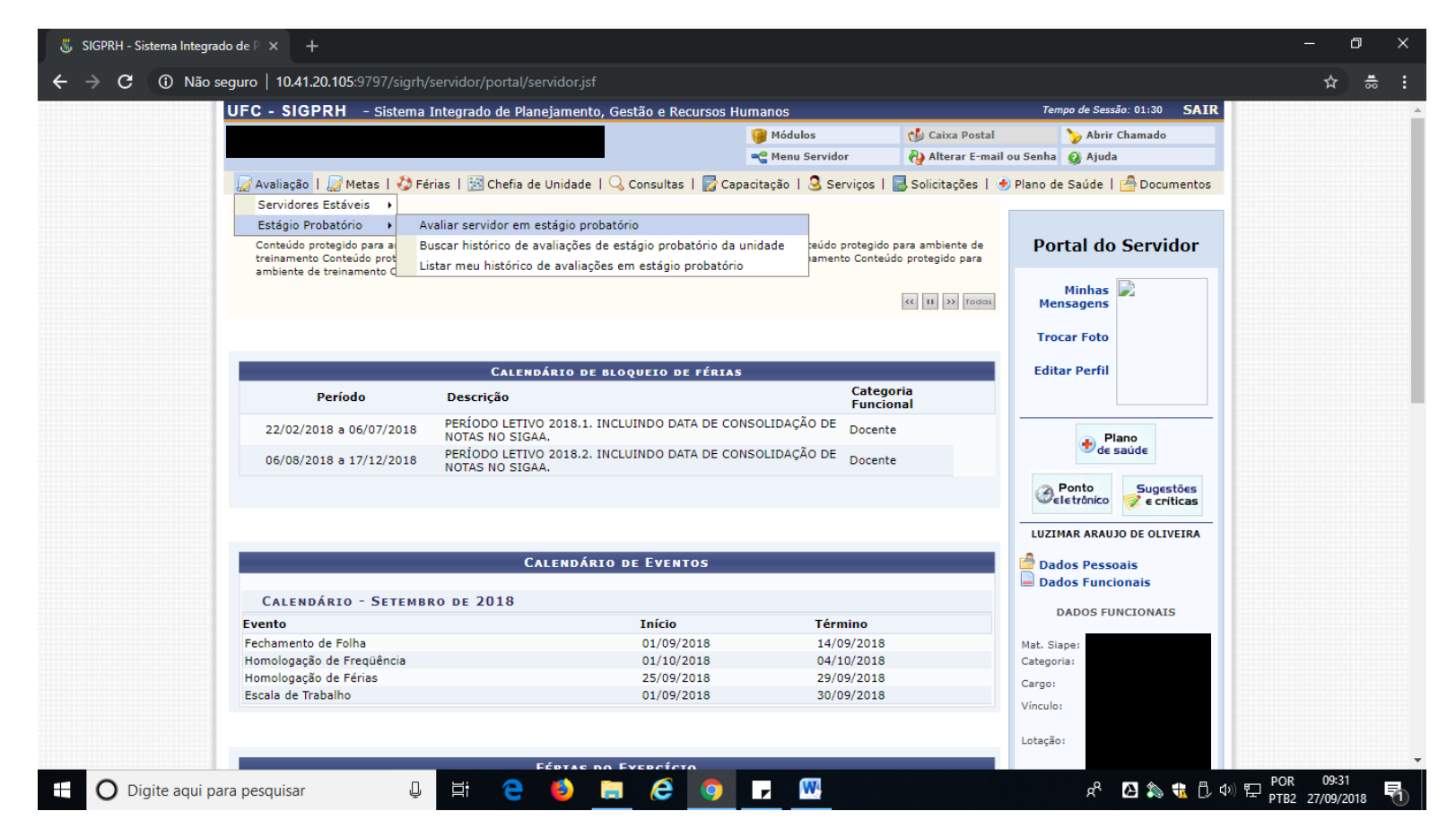

OU verifica no quadro Homologações as avaliações de Estágio Probatório que estão pendentes de realização, conforme tela abaixo:

| ÚLTIMA                                           | Últimas Designações Atribuídas ao Servidor |                                               |              |  |  |  |  |
|--------------------------------------------------|--------------------------------------------|-----------------------------------------------|--------------|--|--|--|--|
| Designação<br>DIRETOR DE DIVISAO (Titular)       | <b>Unidade</b><br>DIMOV (11.00.01.39.40)   | <b>Início</b><br>05/03/2018                   | Fim          |  |  |  |  |
| Homologações                                     | Últimas Ausências                          |                                               |              |  |  |  |  |
| Aguardando tua apreciação:                       | Servidor Início                            | Término Descrição                             |              |  |  |  |  |
| Participação em Curso<br>Ferias (3)              | 10/09/2018                                 | 14/09/2018 Lic. Tratam. Saúde I<br>dias - EST | nferior a 15 |  |  |  |  |
| Afastamentos<br>Viagem em Serviço                | 29/08/2018                                 | 29/08/2018 AUSÊNCIA DE REG                    | BISTRO       |  |  |  |  |
| Avaliações de Probatório (2)                     | 24/08/2018                                 | 24/08/2018 AUSÊNCIA DE REG                    | BISTRO       |  |  |  |  |
| Frequência                                       | 24/08/2018                                 | 24/08/2018 AUSÊNCIA DE REG                    | BISTRO       |  |  |  |  |
| Mês Atual: Setembro<br>Homologar até: 04/10/2018 | Servidores em Férias                       |                                               |              |  |  |  |  |
| Dados de Pessoal                                 | Servidores em férias em Setembro 🔻         |                                               |              |  |  |  |  |
| Servidores: 6<br>Cedidos: 0<br>Estaciónos: 0     | Não há férias                              | para o mês selecionado.                       |              |  |  |  |  |
| Fundação: 0                                      |                                            |                                               |              |  |  |  |  |
| Boisa: 0                                         |                                            |                                               |              |  |  |  |  |
| Este Fórum serve para comunicação entre          | e os servidores da mesma unidade.          |                                               |              |  |  |  |  |
|                                                  |                                            |                                               |              |  |  |  |  |

ATENÇÃO: Recomendamos que esse procedimento seja realizado periodicamente. Se preferir, faça na última semana do mês, mesmo período das homologações de férias ou na primeira semana do mês, mesmo período das homologações de frequência, a fim de que as avaliações dos servidores de estágio probatório sejam feitas em tempo hábil, ou seja, até 30 dias após o período avaliado.

# 4 - Chefia verifica qual servidor deseja avaliar e na coluna Opções clica no ícone Avaliar servidor

| 🐰 SIGPRH - Sistema Integra        | do de Pi × +                                                                                              |                                                                                       |                                                       |                                                                                           |                                                                                                    |                                                                          |             | – 0 ×           |
|-----------------------------------|----------------------------------------------------------------------------------------------------|---------------------------------------------------------------------------------------|-------------------------------------------------------|-------------------------------------------------------------------------------------------|----------------------------------------------------------------------------------------------------|--------------------------------------------------------------------------|-------------|-----------------|
| ← → C ① Não s                     | eguro   10.41.20.105:                                                                                     | 9797/sigrh/servidor/por                                                               | al/servidor.jsf                                       |                                                                                           |                                                                                                    |                                                                          |             | ☆ ⇔ :           |
|                                   | Através desta opera                                                                                       | ção será possível buscar o                                                            | s servidores em estág                                 | gio probatório para serem                                                                 | avaliados                                                                                              |                                                                          |             | <b>•</b>        |
|                                   |                                                                                                    | Βυ<br><u>1</u> 1.                                                                     | SCAR SERVIDORE<br>DO.01.39. DIV DE DIM<br>DIV DE DIME | IS PARA AVALIAÇÃO<br>MENSION E MOVIMENTA<br>INSION E MOVIMENTACAO<br>DE LOTACAO PROVISORI | DE ESTÁGIO PRO<br>CAO (11.00.01.39.40<br>(11.00.01.39.40)<br>A (11.00.01.39.40.01)                     | DBATÓRIO<br>D)                                                           |             |                 |
|                                   | Ur                                                                                                    | nidade: 🗹                                                                             |                                                       |                                                                                           |                                                                                                    |                                                                          |             |                 |
|                                   | Atovisa desta operação será possível buscar os servidores em estágio probatório para serem avalados       |                                                                                       |                                                       |                                                                                           |                                                                                                    |                                                                          |             |                 |
|                                   | i: Ver detalhes de<br>: Avaliar servido<br>: Alterar avaliaçã<br>. Visualizar avali<br>. Inserir chefia d | e afastamentos do servi<br>r.<br>šo do servidor.<br>ação do servidor.<br>a avaliação. | dor.                                                  | ?: Avaliação<br>▲: Avaliação<br>√: O servido<br>⊟: Imprimir<br>&: Alterar c               | ainda não foi visu<br>) foi visualizada pe<br>r deu ciência da av<br>Avaliação.<br>nefia da avaliação. | ualizada pelo servidor.<br>elo servidor, mas não foi dada o<br>valiação. | iência.     |                 |
|                                   |                                                                                                    | _                                                                                     | SERVIDORES AV                                         | VALIÁVEIS EM ESTÁG                                                                        | IO PROBATÓRIO                                                                                          | ) (2)<br>Parecer da                                                      |             |                 |
|                                   | SIAPE                                                                                                    | Nome                                                                                  | <b>Períod</b><br>5°<br>4°                             | lo Início Fim<br>19/02/2018 18/08/20<br>19/08/2017 18/02/20                               | Pontuação<br>18<br>18 101 SA                                                                           | Chefia Ciência do Servidor                                               | r Opções    | 1               |
| 10.41.20.105:9797/sigrh/servidor/ | /portal/servidor.jsf#                                                                                     |                                                                                       | jia da Informação - (85)                              | ) 3366-9999   Copyright ©                                                                 | 2007-2018 - UFC - and                                                                                  | derson-florencio-SI3-produce51d13d                                       | 76          | - POR 09:32     |
| 🕂 🛈 Digite aqui pa                | ara pesquisar                                                                                             | ₽ Ħ                                                                                   | e 🔮 📒                                                 | e 🤉 🗾                                                                                     |                                                                                                    |                                                                          | ኛ 🖸 為 뷳 🗓 ሳ | PTB2 27/09/2018 |

5 – Chefia responde ATENTAMENTE as questões, marcando a alternativa que melhor corresponde ao desempenho apresentado pelo servidor no período avaliado.

| UFC - SIGPRH - Sistema Integrado de Planejamento, Gestão e R                              | ecursos Humanos                                                | Temp                                   | o de Sessão: 01:23 SAIR    |
|-------------------------------------------------------------------------------------------|----------------------------------------------------------------|----------------------------------------|----------------------------|
| LUZIMAR ARAUJO DE OLIVEIRA<br>DIV DE DIMENSION E MOVIMENTACAO (11.00.01.39.40) 🖰 🙈        | 🎯 Módulos 🔧 🖓                                                  | Caixa Postal                           | 🍃 Abrir Chamado<br>🥝 Ajuda |
| 🕼 Avaliação   🍃 Metas   🤣 Férias   🔢 Chefia de Unidade   🔍 Consulta                       | as   📝 Capacitação   🧟 Serviços   层 S                          | olicitações   🐠 Plano de               | e Saúde   合 Documento:     |
| Portal do Servidor > Avaliar Servidor em Estágio Pro                                      | BATÓRIO                                                        |                                        |                            |
| Através desta operação será possível avaliar um servidor em estado probate                | ório                                                           |                                        |                            |
| Formulário de Avaliaç.                                                                    | ÃO PARCIAL DE ESTÁGIO PROBATÓI                                 | 10                                     |                            |
| Nome do Avallado(SIAPE)                                                                   | 24/02/2016                                                     |                                        |                            |
| Unidade atual de Exercício do Servidor (SIGLA)<br>DIV DE DIMENSION E MOVIMENTACAO (DIMOV) | Unidade de avaliação do servid<br>DIV DE DIMENSION E MOVIMENTA | or<br>ICAO                             |                            |
|                                                                                           | Classe / J. de Trab. / Nível                                   | Titulação<br>ESPECIALISTA              |                            |
| Nome Completo do Avaliador (Chefe / Responsável)                                          | Período<br>5º                                                  | Período da Avalia<br>19/02/2018 a 18/0 | <b>ação</b><br>08/2018     |
| QUESTION                                                                                  | IÁRIO DE PROBATÓRIO                                            |                                        |                            |
| Fatores de Desempenho                                                                     |                                                                |                                        |                            |
| 1 - Assiduidade: FREQUENCIA do servidor no local de trabalho.                             |                                                                |                                        |                            |
| A - Falta constantemente ao trabalho.                                                     |                                                                |                                        |                            |
| B - Raramente falta ao trabalho.                                                          |                                                                |                                        |                            |
| C - Nao faita ao trabaino.                                                                |                                                                |                                        |                            |
| <ol> <li>2 - Assiduidade: PERMANÊNCIA do servidor no local de trabalho.</li> </ol>        |                                                                |                                        |                            |
| A - Com frequência ausenta-se do local de trabalho                                        |                                                                |                                        |                            |
| <ul> <li>B - Permanece no local de trabalho.</li> </ul>                                   |                                                                |                                        |                            |
| C - Raramente ausenta-se do local de trabalho.                                            |                                                                |                                        |                            |
| D - Não permanece no local de trabalho.                                                   |                                                                |                                        |                            |

6 - Depois de preencher as questões, se desejar, a chefia pode fazer comentários ou observações e indicar treinamentos nos campos disponíveis para esse fim e, na sequência, deve clicar em Cadastrar a avaliação.

| 🐉 SIGPRH - Sistema Integrado de P 🗙 🕂                                                                                                    | o x                                                                                                    |  |  |  |  |  |
|----------------------------------------------------------------------------------------------------|----------------------------------------------------------------------------------------------------|--|--|--|--|--|
| ← → C ① Não seguro   10.41.20.105;9797/sigrh/ddrh/avaliacao_desempenho/probatorio/form_busca_avaliar_servidores.jsf                       | ☆ . # :                                                                                                    |  |  |  |  |  |
| 🔍 A - Às vezes mostra-se descomprometido com o trabalho que lhe é designado, sendo necessário alertá-lo quanto a esse aspecto.            | •                                                                                                    |  |  |  |  |  |
| B - Destaca-se pelo cumprimento e empenho com que realiza o trabalho que lhe é designado.                                                 |                                                                                                    |  |  |  |  |  |
| C - Mostra-se descomprometido com o trabalho que lhe é designado, realizando suas atividades de forma negligente.                         |                                                                                                    |  |  |  |  |  |
| D - Mostra-se comprometido e empenhado na realização do trabalho que lhe é designado.                                                     |                                                                                                    |  |  |  |  |  |
| 9 - Responsabilidade: CUIDADO apresentado com materiais e equipamentos utilizados no trabalho.                                            | /probatorio/form_busca_avaliar_servidores.jsf         aiho que lhe é designado, sendo necessário alertá-lo quanto a esse aspecto.         e realiza o trabalho que lhe é designado.         he é designado, realizando suas atividades de forma negligente.         ção do trabalho que lhe é designado.         is e quipamentos utilizados no trabalho.         de trabalho.         e quipamentos de trabalho. Desperdiça e gera prejuízos.         igância com materiais e equipamentos de trabalho.         entos de trabalho em perfeito estado. |  |  |  |  |  |
| A - Usa adequadamente os materiais e equipamentos de trabalho.                                                                            | - □ ×<br>☆ ☆ :<br>specto.                                                                                                    |  |  |  |  |  |
| 🔘 B - Descuidado, danifica com frequência os materiais e equipamentos de trabalho. Desperdiça e gera prejuízos.                           |                                                                                                    |  |  |  |  |  |
| 🔍 C - Precisa ser mais cuidadoso. Demonstra certa negligência com materiais e equipamentos de trabalho.                                   | In _servidores.jsf                                                                                                    |  |  |  |  |  |
| D - Preocupa-se e mantém seus materiais e equipamentos de trabalho em perfeito estado.                                                    |                                                                                                    |  |  |  |  |  |
|                                                                                                    |                                                                                                    |  |  |  |  |  |
|                                                                                                    |                                                                                                    |  |  |  |  |  |
| Comentários / Observações                                                                                                    |                                                                                                    |  |  |  |  |  |
| Comentários /<br>Observações                                                                                                    |                                                                                                    |  |  |  |  |  |
|                                                                                                    |                                                                                                    |  |  |  |  |  |
| Necessidade de Treinamento                                                                                                    |                                                                                                    |  |  |  |  |  |
| Indicação * Nada a Propor 🔻                                                                                                    |                                                                                                    |  |  |  |  |  |
| Especificação                                                                                                    |                                                                                                    |  |  |  |  |  |
| Caráter da Indicação SELECIONE V                                                                                                    |                                                                                                    |  |  |  |  |  |
| Cadastrar Cancelar                                                                                                    |                                                                                                    |  |  |  |  |  |
|                                                                                                    |                                                                                                    |  |  |  |  |  |
| Campos de preenchimento obrigatorio.                                                                                                    |                                                                                                    |  |  |  |  |  |
|                                                                                                    |                                                                                                    |  |  |  |  |  |
| SIGPRH   Secretaria de Tecnologia da Informação - (85) 3366-9999   Copyright © 2007-2018 - UFC - anderson-florencio-SI3-producao-51d13d76 | ·                                                                                                    |  |  |  |  |  |
| 日 〇 Digite aqui para pesquisar   日 〇 〇 Digite aqui para pesquisar   日 〇 〇 ○ ○ ○ ○ ○ ○ ○ ○ ○ ○ ○ ○ ○ ○ ○ ○ ○                               | 99:38<br>09/2018 🖣                                                                                                    |  |  |  |  |  |

7 - Após cadastrar a avaliação, aparece a tela com a mensagem de que o servidor foi avaliado com sucesso.

| 😸 SIGPRH - Sistema Integrad               | lo de P × +                                                                                                    |                            |                                                                                                    |                         |                              |                          |                           | – 0 ×                              |  |
|-------------------------------------------|----------------------------------------------------------------------------------------------------|----------------------------|----------------------------------------------------------------------------------------------------|-------------------------|------------------------------|--------------------------|---------------------------|------------------------------------|--|
| $m{\epsilon}  ightarrow {f C}$ (i) Não se | eguro   10.41.20.1                                                                                                    | <b>05</b> :9797/sigrh/ddrl | h/avaliacao_desem                                                                                                    | penho/probatorio/av     | aliacao_probatorio.jsf       |                          |                           | ☆ ∴ :                              |  |
|                                           | UFC - SIGPRI                                                                                                    | H – Sistema Inte           | egrado de Planejan                                                                                                    | iento, Gestão e Recu    | rsos Humanos                 | Te                       | mpo de Sessão: 01:30 SAIR | A                                  |  |
|                                           | ) 🚔 💩 👘 Módulos 👘 Caixa Postal 🍃 Abrir Chamado<br>🛫 Menu Servidor 🖓 Alterar E-mail ou Senha 🥥 Ajuda                                                                                                    |                            |                                                                                                    |                         |                              |                          |                           |                                    |  |
|                                           | • Servi                                                                                                    | idor avaliado com          | sucesso                                                                                                    |                         |                              |                          |                           |                                    |  |
|                                           | 🏑 Avaliação   👢                                                                                                    | 🖁 Metas   🖏 Férias         | ;   🔝 Chefia de Uni                                                                                                    | dade   🔍 Consultas      | 🛜 Capacitação   🚨 Serviços   | 🗟 Solicitações   🕑 Planc | ) de Saúde   🚔 Documentos |                                    |  |
|                                           | PORTAL DO S                                                                                                    | ervidor > Buse             | CAR SERVIDOR EI                                                                                                    | ESTÁGIO PROBAT          | ÓRIO PARA AVALIAÇÃO          |                          |                           |                                    |  |
|                                           | Através desta op                                                                                                    | eração será possíve        | el buscar os servidore                                                                                                    | es em estágio probatóri | o para serem avaliados       |                          |                           |                                    |  |
|                                           |                                                                                                    |                            | BUSCAR SE                                                                                                    | RVIDORES PARA AV        | VALIAÇÃO DE ESTÁGIO PRO      | BATÓRIO                  |                           |                                    |  |
|                                           |                                                                                                    |                            | 11.00.01.39.                                                                                                    | DIV DE DIMENSION E      | MOVIMENTACAO (11.00.01.39.40 | ))                       |                           |                                    |  |
|                                           |                                                                                                    |                            | Atternational de Planejamento, Gestão e Recursos Humanos          Itegrado de Planejamento, Gestão e Recursos Humanos       Tempo de Sessão: 01:00       SAIR         Image: Servidor e Recursos Humanos       Image: Servidor e Recursos Humanos       Atterna E-mail ou Senha       Atterna Chamado         Image: Servidor e Recursos Humanos       Image: Servidor e Recursos Humanos       Image: Servidor e Recursos Humanos       SAIR         Image: Servidor e Recursos Humanos       Image: Servidor e Recursos Humanos       Image: Servidor e Recursos Humanos       SAIR         Image: Servidor e Recursos Humanos       Image: Servidor e Recursos Humanos       Image: Servidor e Recursos Humanos       SAIR         Image: Servidor e Recursos Humanos       Image: Servidor e Recursos Humanos       Image: Servidor e Recursos Humanos       SAIR         Image: Servidor e Recursos Humanos       Image: Servidor e Recursos Humanos       Image: Servidor e Recursos Humanos       SAIR         Image: Servidor e Recursos Humanos       Image: Servidor e Recursos Humanos       Image: Servidor e Recursos Humanos       Saide Humanos         Image: Servidor e Recursos Humanos       Image: Servidor e Recursos Humanos       Image: Saide Humanos       Saide Humanos         Image: Servidor e Recursos Humanos       Image: Servidor e Recursos Humanos       Image: Servidor e Recursos Humanos       Saide Humanos         Image: Servidor e Recursos Humanos       Image: Servidor e Recursos Humanos |                         |                              |                          |                           |                                    |  |
|                                           |                                                                                                    | Unidade:                   | ۲                                                                                                    |                         |                              |                          |                           |                                    |  |
|                                           |                                                                                                    | Vinculadas:                |                                                                                                    |                         |                              |                          |                           |                                    |  |
|                                           | Buscar servidores>> Cancelar                                                                                                    |                            |                                                                                                    |                         |                              |                          |                           |                                    |  |
|                                           |                                                                                                    |                            |                                                                                                    |                         |                              |                          |                           |                                    |  |
|                                           | <ul> <li>0: Ver detalhes de afastamentos do servidor.</li> <li>2: Avaliação ainda não foi visualizada pelo servidor.</li> <li>2: Avaliação foi visualizada pelo servidor, mas não foi dada ciência.</li> <li>2: Atterar avaliação do servidor.</li> <li>2: Avaliação do servidor.</li> <li>3: Avaliação do servidor.</li> <li>4: Avaliação do servidor.</li> <li>4: Avaliação do servidor.</li> </ul> |                            |                                                                                                    |                         |                              |                          |                           |                                    |  |
| 🗄 🛛 Digite aqui pa                        | ra pesquisar                                                                                                    | Ļ                          | H: 🤁 🤞                                                                                                    | ) 🗖 🤗                   | 🦻 🔽 💆                        |                          | ጵ 🙆 🖏 뷳 🗍 🕸               | POR 09:41<br>1 PTB2 27/09/2018 - 1 |  |

8 - Ainda na mesma tela, a chefia pode verificar a pontuação obtida pelo servidor bem como o resultado da avaliação. Então, a chefia deve comunicar ao servidor que sua avaliação foi realizada e aproveitar para conversar sobre o resultado obtido. Essa conversa é importante para que o servidor tome conhecimento dos pontos fortes de seu desempenho e do que ainda pode ser melhorado a fim de que possa exercer bem suas atividades na instituição.

Caso nessa conversa, a chefia conclua que alguma resposta da avaliação deve ser alterada, a chefia altera a avaliação no sistema.

ATENÇÃO: Somente é possível alterar a avaliação ANTES de o servidor dar ciência no sistema. Depois que o servidor deu ciência no sistema, não é possível fazer qualquer alteração.

Na sequência, o servidor deve entrar no sistema para dar ciência no resultado da avaliação.

| 🖁 SIGPRH - Sistema Integrad               | do de P 🗙 🕂                                                                                         |                                                                                               |                      |                                                                                    |                                                                                              |                                                             |                                        |          |         | -                         | o ×        |
|-------------------------------------------|----------------------------------------------------------------------------------------------------|-----------------------------------------------------------------------------------------------|----------------------|------------------------------------------------------------------------------------|----------------------------------------------------------------------------------------------|-------------------------------------------------------------|----------------------------------------|----------|---------|---------------------------|------------|
| $m{\epsilon}  ightarrow {m{C}}$ (i) Não s | eguro   10.41.20.10                                                                                 | 5:9797/sigrh/ddrh/avaliacac                                                                   | _desempenho/prol     | batorio/avaliacao_pro                                                              | obatorio.jsf                                                                                 |                                                             |                                        |          |         | \$                        | ₩ :        |
|                                           | Através desta ope                                                                                   | ração será possível buscar os s                                                               | servidores em estági | o probatório para serer                                                            | n avaliados                                                                                  |                                                             |                                        |          |         |                           | ·          |
|                                           |                                                                                                    | Bus<br>j100<br>Unidade: ♥<br>Vinculadas: ■<br>Nome do Servidor: ■                             | CAR SERVIDORES       | PARA AVALIAÇÃO<br>ENSION E MOVIMENTA<br>SION E MOVIMENTACAO<br>DE LOTACAO PROVISOR | DE ESTÁGIO I<br>ACAO (11.00.01.3<br>) (11.00.01.39.40)<br>IA (11.00.01.39.40.0               | 99.40)<br>19.40)<br>34)                                     |                                        |          |         |                           |            |
|                                           | i): Ver detalhes<br>☐: Avaliar servid<br>;: Alterar avalia<br>: Visualizar ava<br>ゐ: Inserir chefia | de afastamentos do servido<br>or.<br>ção do servidor.<br>liação do servidor.<br>da avaliação. | ər.                  | ?: Avaliaçã<br>⚠: Avaliaçã<br>✓: O servid<br>➡: Imprimi<br>♣: Alterar o            | o ainda não foi<br>io foi visualizad<br>or deu ciência d<br>r Avaliação.<br>chefia da avalia | visualizada pel<br>a pelo servidor<br>la avaliação.<br>ção. | o servidor.<br>•, mas não foi dada cié | ència.   |         |                           |            |
|                                           | Servidores Avaliáveis em Estágio Probatório (2)                                                     |                                                                                               |                      |                                                                                    |                                                                                              |                                                             |                                        |          |         |                           |            |
|                                           | SIAPE                                                                                               | Nome                                                                                          | Período              | Início Fim                                                                         | Pontuação                                                                                    | Chefia                                                      | Ciência do Servidor                    | Opções   |         |                           |            |
|                                           | 2275701 14                                                                                          | MIANA DAMIOS DE PIENEZ                                                                        | 5°                   | 19/02/2018 18/08/2<br>19/08/2017 18/02/2                                           | 018 99<br>018 101                                                                            | SATISFATORIO                                                | 2                                      | \$<br>\$ |         |                           |            |
|                                           | 5                                                                                                   | IGPRH   Secretaria de Tecnologia                                                              | da Informação - (85) | 3366-9999   Copyright ©                                                            | 2007-2018 - UFC                                                                              | - anderson-florenc                                          | io-SI3-producao-51d13d7                | 5        |         |                           |            |
| 🗄 🔘 Digite aqui pa                        | ara pesquisar                                                                                       | ļ Ħ C                                                                                         | 🍯 📑                  | 6                                                                                  | <b>W</b>                                                                                     |                                                             | Ŕ                                      | 2 🏠      | 👬 🗓 📣 🖫 | POR 09:40<br>PTB2 27/09/2 | )<br>018 🕤 |